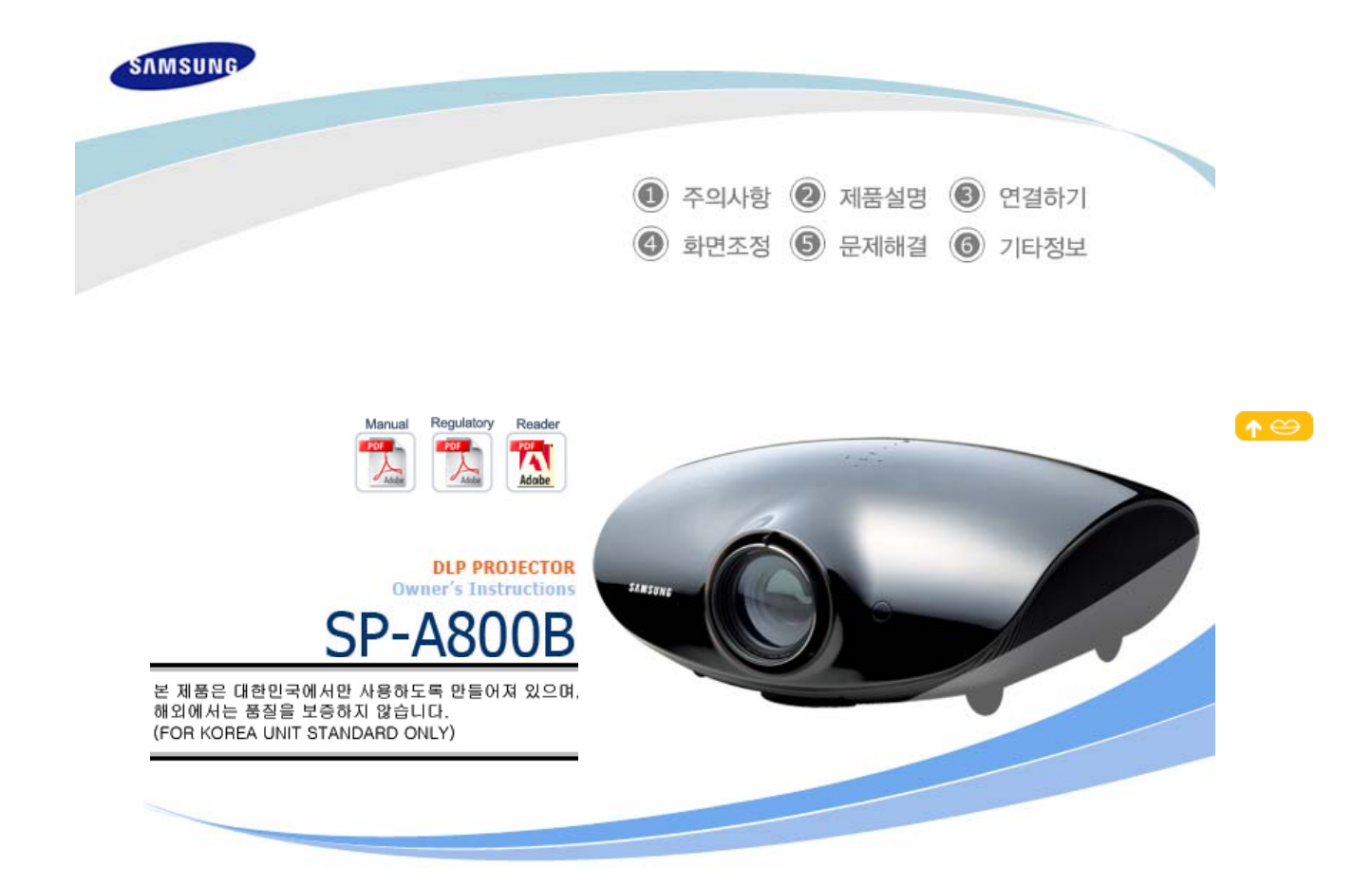

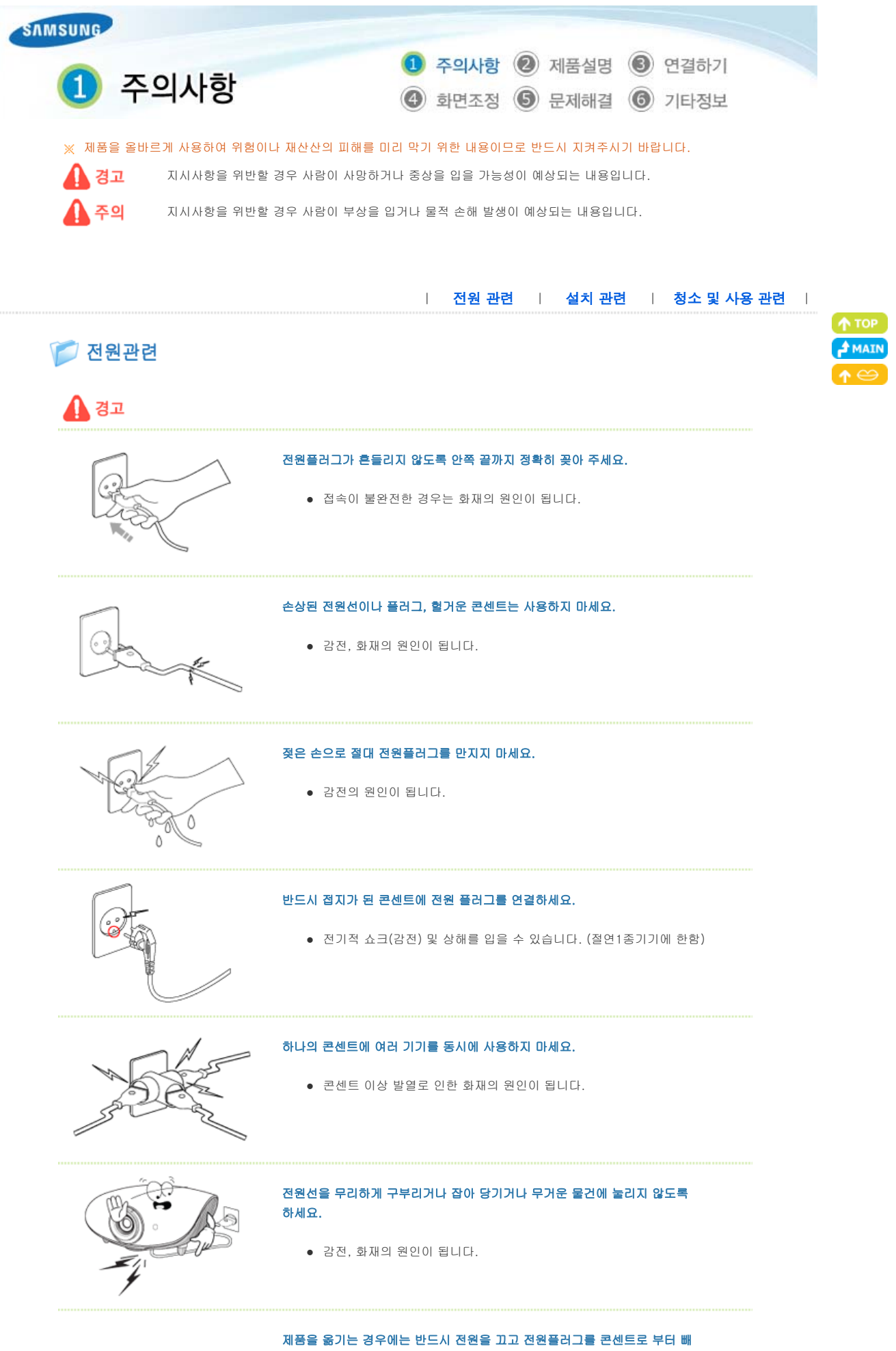

주세요. 또한 타기기 연결선 등 외부의 접속코드를 뺀 것을 확인한 후에 옮겨 주세요.

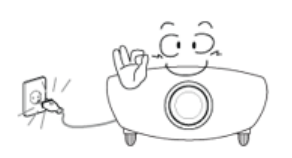

 전원선을 빼지 않은 상태로 옮길 경우 선이 손상되어 화재, 강전의 원인이 됩니다.

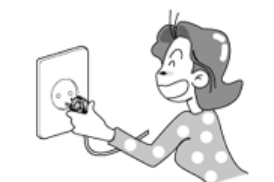

전원 플러그를 콘센트에서 분리할 때에는 반드시 플러그를 잡고 분리해주세요.

• 감전, 화재가 발생할 수 있습니다.

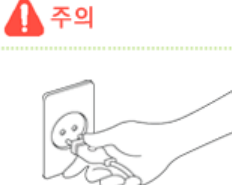

### 전원플러그를 뺄 때에는 플러그를 잡고 빼 주세요. 전원선을 잡아 당겨 빼면 내부선 일부가 끊어집니다.

• 전원이 켜지지 않거나 화재의 원인이 됩니다.

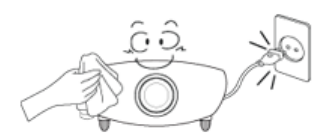

### 청소를 할 때에는 반드시 전원플러그를 빼 주세요.

• 감전, 화재의 원인이 됩니다.

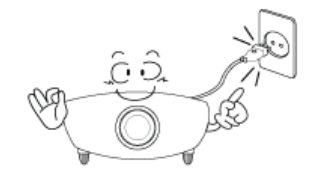

### 전원 플러그는 조작하기 쉬운 곳에 두세요.

제품의 문제가 발생했을 경우 완전한 전원차단을 위해서는 전원플러그를
 뽑아야 합니다. 본체의 전원 버튼만으로는 전원이 완전히 차단되지 않습니다.

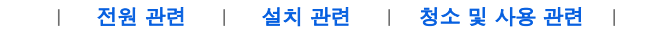

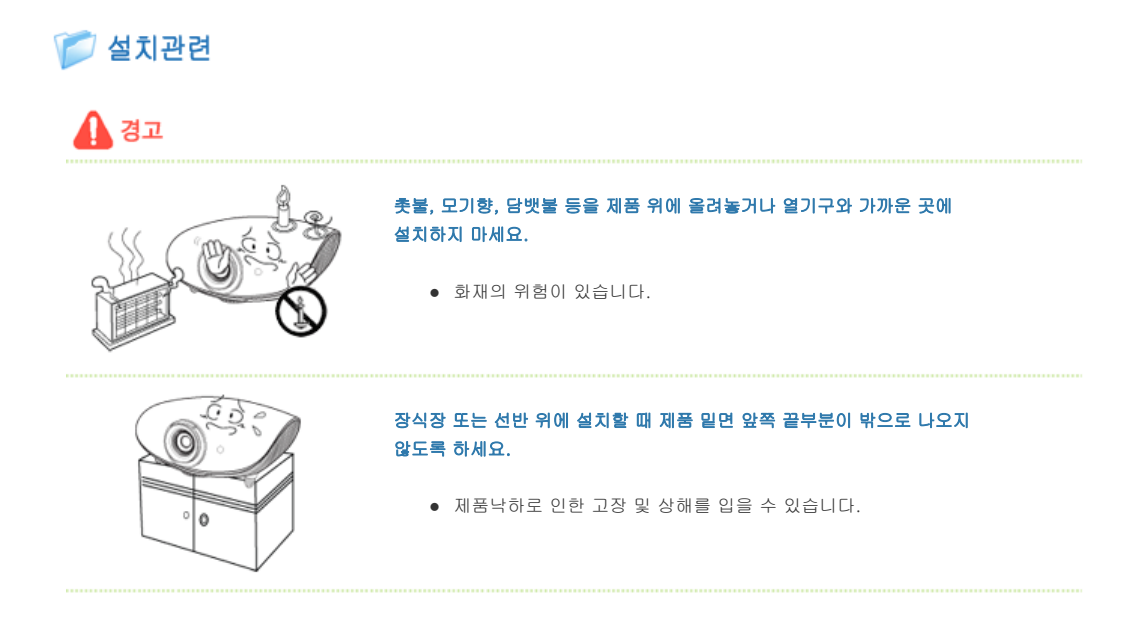

### 전원선을 열기구 근처에 근접하지 않도록 하세요.

• 전원선의 피복이 녹아서 화재, 감전의 원인이 될 수 있습니다.

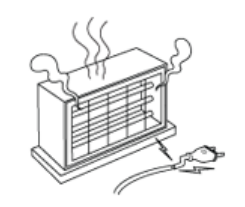

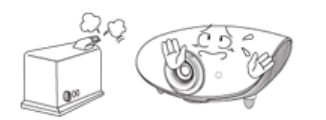

### 기름, 연기, 습기가 많은 곳, 물(빗물)이 튀는 곳, 차량에 설치하지 마세요.

책장이나 벽장 등 통풍이 나쁜 협소한 장소에 제품을 설치하지 마세요.

• 내부 온도 상승으로 인한 화재의 원인이 될 수 있습니다.

• 내부로 들어가면 감전, 화재의 위험이 있습니다.

### 불완전한 곳이나 제품보다 작은 받침대 위에 설치하지 마세요.

어린이가 놀다가 건드리면 제품이 떨어져 어린이가 다칠 수 있습니다.
 앞부분이 무거우므로 평평하고 안정된 곳에 설치하세요.

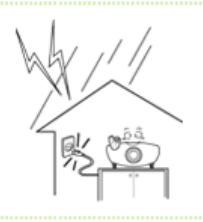

### 천둥, 번개가 칠 때에는 전원선을 빼세요.

• 감전, 화재의 원인이 됩니다.

주의

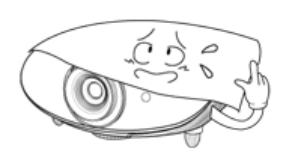

#### 테이블보나 커텐 등으로 통풍구가 막히지 않도록 하세요.

• 내부 온도 상승으로 인한 화재의 원인이 될 수 있습니다.

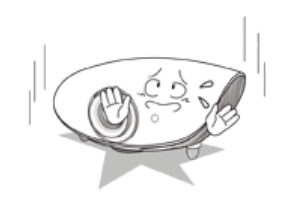

### 제품을 놓을 때 살며시 놓으세요.

• 고장 및 상해를 입을 수 있습니다.

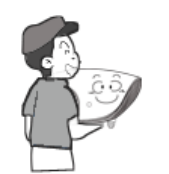

### 제품을 이동시 떨어뜨리지 마세요.

• 고장 및 상해를 입을 수 있습니다.

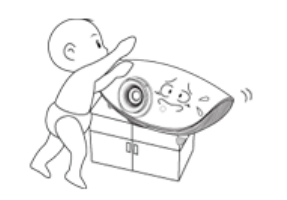

#### 아이의 손이 닿는 낮은곳에 설치하지 마세요.

어린이가 놀다가 건드리면 제품이 떨어져 어린이가 다칠 수 있습니다.
 앞부분이 무거우므로 평평하고 안정된 곳에 설치하세요.

### 📁 청소 및 사용 관련

주의

## 경고 1dl 제품 통풍구, PC/COMPOSITE 단자, 전원 단자 및 배터리 단자에 젓가락, 철사, 송곳 등의 금속체나 종이, 성냥 등 불에 타기 쉬운 물건을 집어넣지 마세요. • 감전, 화재의 위험이 있습니다. 제품내부에 물 또는 이물질이 들어갔을 경우 반드시 기기 본체의 전원스위치를 끄고 전원플러그를 콘센트에서 뺀 후 서비스센터로 연락하세요. 사용자 임의로 절대 분리, 수리, 개조하지 마세요. • 수리할 필요가 있을 때에는 서비스센터로 연락하세요. 화재, 감전 사고의 원인이 됩니다. 가연성 스프레이, 인화성 물질 등을 제품과 가까운 곳에서 사용하거나 보관하지 마세요. • 폭발, 화재의 위험이 있습니다. 제품 위에 물이 담긴 그릇, 꽃병, 음료수, 약품, 작은 금속류와 무거운 물건을 올려 놓지 마세요. • 물이 제품 내부로 들어가면 감전, 화재의 원인이 되며 무거운 물건 등이 놓여져 떨어졌을 경우 다칠 수 있습니다. 제품 위에 어린아이가 좋아하는 장난감, 과자 등 물건을 올리지 마세요. • 어린아이가 장난감, 과자 등을 내리려다가 제품이나 물건이 떨어져 다치거나 사망할 수 있습니다. 투사된 램프의 빛을 정면으로 바라보거나 눈에 투사 하지 마세요. • 어린이들에게는 위험합니다. 리모컨에 사용하고 있는 건전지를 뺄 경우에는 어린이가 잘못하여 먹지 않도록 해 주세 요. 건전지는 유아의 손에 닿지 않는 곳에 두세요. • 만일 어린이가 먹는 경우에는 즉시 의사와 상담하세요.

제품에서 이상한 소리, 타는 냄새, 연기가 나면 즉시 전원플러그를 빼고 서비스센터로 연락하세요.

• 감전, 화재의 원인이 됩니다.

![](_page_5_Picture_0.jpeg)

![](_page_5_Picture_1.jpeg)

S.

![](_page_5_Picture_2.jpeg)

• 감전, 화재의 원인이 됩니다.

### 1년에 한 번쯤은 내부 청소를 서비스센터나 고객 상담실에 상담하세요. (유료)

 제품 내부에 먼지가 낀 채로 오랫동안 청소하지 않으면 화재, 고장의 원인이 될 수 있습니다.

# AIA E

CO

0

#### 제품을 청소할 때에는 전원선을 빼고 부드러운 마른 헝겊으로 닦아주세요.

 왁스, 벤젠, 알코올, 신나, 모기약, 방향제, 윤활제, 세정제 등의 화학약품을 사용하지 마세요.

![](_page_5_Picture_9.jpeg)

### 제품을 오랜 시간 사용하지 않을 때에는 전원플러그를 빼 주세요.

 먼지가 쌓여 발열, 발화 및 절연 열화에 의한 감전, 누전 화재의 원인이 될 수 있습니다.

![](_page_5_Picture_12.jpeg)

#### 일반 사용 조건이 아닌 특수한 장소†에 설치된 제품은 주변 환경의 영향으로 심각한 품질 문제가 발생할 수 있으므로 설치 전, 반드시 당사 서비스 엔지니어에게 확인 후, 설치하세요.

 †미세먼지가 많이 발생하는 곳, 화학물질을 사용하는 곳, 온도가 너무 높거나 낮 은 곳, 습기가 많은 곳, 장시간 연속적으로 사용하는 공항, 역 등의 장소 등

![](_page_5_Figure_15.jpeg)

### 제품을 떨어뜨리거나 제품의 케이스가 파손된 경우에는, 제품의 전원을 끄고 전원플러그 를 뽑으세요.

그대로 사용하면 화재, 감전의 원인이 됩니다. 서비스센터로 연락하세요.

![](_page_5_Picture_18.jpeg)

#### 제품의 렌즈마개를 잃어 버리지 않도록 주의하세요.

• 렌즈가 망가질 수 있습니다.

![](_page_5_Picture_21.jpeg)

#### 건전지 교체 시엔 극성(+, -)에 맞게 끼우세요.

 국성이 맞지 않으면, 건전지의 파열 또는 내부 액 누설에 의해 화재, 부상을 당 하거나 주위를 오염(손상) 시킬 수 있습니다.

건전지는 지정된 규격품을 사용하고, 새 건전지와 사용하던 건전지를 혼용하여 사용하지 마세요.

![](_page_6_Picture_0.jpeg)

 건전지의 파열 또는 내부액 누설에 의해 화재, 부상을 당하거나 주위를 오염(손 상) 시킬 수 있습니다.

![](_page_6_Picture_2.jpeg)

![](_page_7_Picture_0.jpeg)

![](_page_8_Picture_0.jpeg)

### 1. 표시등

- TEMP (적색)
- LAMP (청색)
- STAND BY (청색)
- ※ 표시등의 동작상태를 참조하세요.
- **2. 초점링** 초점을 맞출 때 사용합니다.
- 3. 렌즈
- 4. 렌즈 위치 이동 다이얼 화상을 상하로 렌즈의 이동범위 내에서 조정할 수 있습니다.
- ※ 렌즈 위치 이동 다이얼 조정하기를 참조하세요.

### 5. 리모컨 수신부

6. 높이 조정용 다리 높이 조정용 다리의 위치를 올리거나 내려 영상의 높이를 조정 할 수 있습니다.

![](_page_8_Picture_12.jpeg)

프로젝터 상단의 버튼들은 터치식 버튼입니다. 손가락으로 가볍게 터치해 주세요.

- 7. 줌(ZOOM) 손잡이 화상을 확대 또는 축소할 때 사용하세요.
- 8. POWER 버튼(心) 전원을 켜거나 끌 때 사용합니다.
- 9. SOURCE 버튼 외부기기의 신호를 선택할 때 사용합니다.
- 10.MENU 버튼

메뉴를 열거나 메뉴에서 나올 때, 메뉴에서 한 단계 앞으로 이동할 때 사용합니다.

### 11.선택 및 이동 버튼(단/〈^〉~)

메뉴의 각 항목으로 이동하거나, 선택할때 사용하세요.

칟 부속품

![](_page_8_Picture_22.jpeg)

간단 설치 안내서

![](_page_8_Picture_23.jpeg)

보증서

![](_page_8_Picture_24.jpeg)

사용자 설명서

![](_page_9_Picture_0.jpeg)

전원선

![](_page_9_Picture_1.jpeg)

![](_page_9_Picture_2.jpeg)

청소천

### 칟 표시등의 동작상태

●:켜져있음 ●:깜박거림 ○:꺼져있음

| TEMP | LAMP | STAND BY | 내용                                                                                                |
|------|------|----------|---------------------------------------------------------------------------------------------------|
| 0    | 0    | •        | 전원 공급 정상 상태로 프로젝터 동작을 위해서 리모컨이나 프로젝터의 전원 버튼을 누르면<br>약 30초 후 화면이 나타납니다.                            |
| 0    | •    | •        | 프로젝터가 정상적으로 동작되고 있는 상태입니다.                                                                        |
| 0    | O    | •        | 프로젝터를 켜기 위해서 리모컨이나 프로젝터의 전원 버튼을 누른 후, 프로젝터가 준비 중인<br>상태입니다.                                       |
| 0    | O    | 0        | 프로젝터를 끄기 위해서 리모컨이나 프로젝터의 전원 버튼을 누른 후, 프로젝터 내부를 냉각<br>시키기 위해서 냉각 시스템이 동작되고 있는 상태입니다. (약 1분 30초 진행) |
| O    | 0    | O        | 프로젝터 내부의 냉각 팬 등의 냉각 시스템이 비정상 동작인 상태로 아래의 조치 1을 참조하<br>세요.                                         |
| O    | O    | 0        | 램프를 감싸고 있는 램프 커버가 정상적으로 닫혀 있지 않은 상태로 아래의 조치 2를 참조하<br>세요.                                         |
| O    | 0    | 0        | 어떤 원인으로 인해 프로젝터 내부의 온도가 관리 온도 이상으로 높아진 상태로 관리 한계 온<br>도가 상승할 경우에 자동으로 전원이 꺼집니다. 아래 조치 3을 참조하세요.   |
| O    | 0    | •        | 제품 내부의 DDP IC 구동에 문제가 발생하였습니다. 아래의 조치 4를 참조하세요.                                                   |
| O    | 0    | O        | 램프 동작에 문제가 발생하였습니다. 아래의 조치 5를 참조하세요.                                                              |
| •    | 0    | •        | 램프 수명이 다한 상태로 아래의 조치 6을 참조하세요.                                                                    |
| 0    | 0    | 0        | 제품 내부의 메모리가 정상적으로 동작하지 않습니다. <b>서비스센터</b> 로 문의하세요.                                                |
| •    | 0    | O        | 제품 내부의 전원이 정상적으로 동작하지 않습니다. <b>서비스센터</b> 로 문의하세요.                                                 |
| O    | •    | O        | 제품 내부의 컬러휠 구동에 문제가 발생하였습니다. 아래의 조치 4를 참조하세요.                                                      |

### 왿 표시등 이상 동작에 따른 조치 방법

| 구분   | 상태                                                                              | 조치방법                                                                                                    |
|------|---------------------------------------------------------------------------------|----------------------------------------------------------------------------------------------------|
| 조치 1 | 프로젝터 내부의 냉각 팬 계통 시<br>스템이 비정상인 상태                                               | 전원선를 뽑았다가 꽂은 후, 프로젝터를 다시 동작 시켜도 동일 증상이 계속 발생<br>할 경우 판매점이나 <b>서비스센터</b> 로 문의하세요.                                            |
| 조치 2 | 램프를 강싸고 있는 램프 커버가<br>정상적으로 닫혀 있지 않거나 센서<br>계통의 불량이 발생한 상태                       | 프로젝터 밑면의 나사 잠금 상태를 확인하고 이상이 없는 경우 판매점이나 <b>서비</b><br><b>스센터</b> 로 문의하세요.                                                    |
| 조치 3 | 프로젝터 내부의 온도가 비정상적<br>으로 높아진 상태                                                  | 프로젝터의 배치 상태를 앞의 설치 주의 사항을 참고하여 조정한 후 프로젝터를<br>충분히 냉각 시킨 후 프로젝터를 다시 동작시키세요. 동일 증상이 계속 발생할 경<br>우 판매점이나 <b>서비스센터</b> 로 문의하세요. |
| 조치 4 | DDP IC 또는 컬러휠 구동에 실패<br>한 상태                                                    | 전원선을 뽑았다가 꽂은 후, 프로젝터를 다시 동작 시켜도 동일 증상이 계속 발생<br>할 경우 판매점이나 <b>서비스센터</b> 로 문의하세요.                                            |
| 조치 5 | 프로젝터의 전원을 비정상적으로<br>끄거나, 끈 후 짧은 시간 내에 프로<br>젝터를 다시 동작 시켰거나, 램프<br>동작 에러가 발생한 경우 | 전원을 끄고, 충분히 냉각 시간을 가진 후 전원을 켜서 다시 동작시키세요. 동일<br>증상이 계속 발생할 경우 판매점이나 <b>서비스센터</b> 로 문의하세요.                                   |
| 조치 6 | 화면 밝기가 어두워진 경우                                                                  | 정보표시 화면에서 램프 사용시간을 확인 후 램프 교체를 위해 판매점이나 <b>서비</b><br><b>스센터</b> 로 문의하세요.                                                    |

![](_page_10_Picture_0.jpeg)

제품 특성상 내부 온도를 낮추기 위하여 냉각팬을 사용하고 있습니다. 냉각팬 동작으로 일정 수준의 소음이 발생하지만 제품의 성능과는 관계가 없으므로 교환이나 환불의 대상이 되지 않으니 양해 바랍니다.

₽뒷면

![](_page_10_Picture_3.jpeg)

| 1. PC IN 입력단자              | 5. RS-232C포트(서비스 입력 단자용)         |
|----------------------------|----------------------------------|
| 2. COMPONENT IN(컴포넌트) 입력단자 | 6. VIDEO IN 입력단자                 |
| 3. S-VIDEO IN 입력단자         | 7. 리모컨 수신부                       |
| 4. 전원입력 단자                 | 8. HDMI IN 2, HDMI 1/DVI IN 입력단자 |

| 제품의 특장점 | 제품의 구성 | 리모컨 | 제품 사양 |

![](_page_10_Picture_6.jpeg)

![](_page_10_Picture_7.jpeg)

| 1.  | ON 버튼 ( 🚺 )                |
|-----|----------------------------|
| 2.  | COMP1 버튼                   |
| 3.  | VIDEO 버튼                   |
| 4.  | S-VIDEO 버튼                 |
| 5.  | PC 버튼                      |
| 6.  | MENU 버튼                    |
| 7.  | 이동(▲ ▼ ◀ ▶)/ENTER 버튼       |
| 8.  | INFO 버튼                    |
| 9.  | P.SIZE 버튼                  |
| 10. | STILL 버튼                   |
| 11. | P.MODE 버튼                  |
| 12. | OFF 버튼( <b>也</b> )         |
| 13. | LIGHT 버튼( <sup>:</sup> 오·) |
| 14. | HDMI1 버튼                   |
| 15. | HDMI2 버튼                   |

![](_page_11_Figure_0.jpeg)

1. ON 버튼(┃) 전원을 켤 때 사용합니다.

#### 2. COMP1 버튼

컴포넌트1 모드로 전환할 때 사용합니다.

3. VIDEO 버튼
 영상 모드로 전환할 때 사용합니다.

### 4. S-VIDEO 버튼

S-VIDEO 모드로 전환할 때 사용합니다.

#### 5. PC 버튼

PC 모드로 전환할 때 사용합니다.

### 6. MENU 버튼 메뉴화면을 나타낼 때 사용합니다.

7. 이동(▲ ▼ ◀ ▶)/ENTER 버튼 메뉴의 각 항목으로 이동하거나 선택할 때 사용합니다.

#### 8. INFO 버튼

외부입력 신호, 화면설정, PC화면조정, 램프수명 등의 상태를 볼 때 사용합니다.

### 9. P.SIZE 버튼

화면 크기를 변경할 때 사용합니다.

#### 10. STILL 버튼

정지화면으로 볼 때 사용합니다.

### 11. P.MODE 버튼

화면모드를 선택할 때 사용합니다.

### 12. OFF 버튼(**()**)

전원을 끌 때 사용합니다.

### 13. LIGHT 버튼(:)

어두운 실내에서 리모컨을 사용할 때 사용합니다.

#### 14. HDMI1 버튼

HDMI1 모드로 전환할 때 사용합니다.

#### 15. HDMI2 버튼

HDMI2 모드로 전환할 때 사용합니다.

#### 16. COMP2 버튼

컴포넌트2 모드로 전환할 때 사용합니다.

#### 17. RETURN 버튼

메뉴화면에서 이전단계로 돌아갈 때 사용합니다.

#### 18. EXIT 버튼

메뉴화면을 사라지게 할 때 사용합니다.

#### 19. D.BLACK 버튼

광학계 내부의 조리개를 조절하여 화면의 밝기와 명암을 조절할 때 사용합니다.

#### 20. USER 버튼

화면 사용자 조정 모드를 선택할 때 사용합니다.

#### 21. INSTALL 버튼

투사 이미지를 반전 또는 역상시킬 때 사용합니다.

※ 리모컨은 항상 테이블 또는 탁자 위에 올려 놓고 사용하세요.

- 리모컨을 밟을 경우 넘어져 다치거나 제품이 파손될 수 있습니다.

| 제품의 특장점 | 제품의 구성 | 리모컨 | 제품 사양 |

## 뛛 제품 사양

외부 디자인과 제품 규격은 제품의 성능 향상을 위하여 사전 통지 없이 변경될 수 있습니다.

#### ව 제품 규격

| 모델명        |          | SP-A800B                                     |                                   |  |  |  |  |  |
|------------|----------|----------------------------------------------|-----------------------------------|--|--|--|--|--|
|            | 크기       | 24.1 mm                                      |                                   |  |  |  |  |  |
| 패널         | 해상도      | 1920 x 1080                                  |                                   |  |  |  |  |  |
|            | 제조사      | 텍사스인스트루먼트(Texas Instrument)                  |                                   |  |  |  |  |  |
|            | 타입       | 300 W UHP                                    |                                   |  |  |  |  |  |
| 램프         | 보증 수명 시간 | 2000 시간                                      |                                   |  |  |  |  |  |
|            | 제조사      | Philips                                      |                                   |  |  |  |  |  |
| 화면 색상      |          | 62.2 M 색상                                    | (1920 x 1080 x 3 x 10 bit)        |  |  |  |  |  |
| 헤 사 ㄷ      | 최적 해상도   | 1920 x 1080                                  | 0 @ 60 Hz                         |  |  |  |  |  |
| 애영포        | 최대 해상도   | 1920 x 1200                                  | 1920 x 1200                       |  |  |  |  |  |
| 입력 비디오 신호  |          | Video, S-Video, Component, Analog PC, HDMI   |                                   |  |  |  |  |  |
| 입력 동기 신호   |          | Seperate H/V sync, TTL                       |                                   |  |  |  |  |  |
| 최대 픽셀 클럭 쇸 | 녹도       | 162 MHz                                      |                                   |  |  |  |  |  |
| 대각 화면 크기   |          | 1016 mm ~ 7620 mm (16:9, 대각 기준)              |                                   |  |  |  |  |  |
| 투사 거리      |          | 1.5 m ~ 14                                   | m                                 |  |  |  |  |  |
| 저워         | 소비전력     | 410 W 미만                                     |                                   |  |  |  |  |  |
| 22         | 정격 전압    | 110/220 Vac +/-10 %, 50/60 Hz +/-3 Hz        |                                   |  |  |  |  |  |
| 소음         |          | 극장모드 : 2                                     | 4dB, 고휘도모드 : 30dB                 |  |  |  |  |  |
| 외관치수       |          | 제품 : 431.3 mm(W) x 468.5 mm(D) x 198.8 mm(H) |                                   |  |  |  |  |  |
| 중량         |          | 9.8 Kg                                       |                                   |  |  |  |  |  |
|            | 밝기       | 1,000 ANSI                                   |                                   |  |  |  |  |  |
| 주요 기능      | 명암비      | 10000:1 (Fu                                  | ill On / Off)                     |  |  |  |  |  |
|            | 키스톤 기능   | 수직 방향                                        |                                   |  |  |  |  |  |
| 사요하겨       | 오디 민 스디  | 동작                                           | 온도 (0 ℃~ 40 ℃), 습도 (10 % ~ 80 %)  |  |  |  |  |  |
| 시중선정       | ㄴㅗ 첫 ㅂㅗ  | 저장                                           | 온도 (-20 ℃~ 45 ℃), 습도 (5 % ~ 95 %) |  |  |  |  |  |

![](_page_12_Picture_9.jpeg)

이 기기는 B급 기기이므로 주택 지역 및 산업 지역에서도 사용할 수 있습니다. B급 기기는 가정용으로 전자파 적합 등록을 한 기기로서 주거 지역에서는 물론 모든 지역에서 사용할 수 있습니다. A급 기기는 업무용 등급으로, B급 기기는 A급 기기보다 전자파 방출이 적은 등급의 기기입니다.

![](_page_12_Picture_11.jpeg)

DLP 프로젝터에서 사용하는 DMD 패널은 수십만개의 미세한 거울로 이루어져 있습니다. 다른 많은 영상 표현 소자 와 마찬가지로, DMD 패널은 동작하지 않는 불량 화소를 포함할 수 있습니다. 불량 화소를 판별하는 조건과 DMD 패 널이 포함할 수 있는 불량 화소의 수량은 규격상 정해진 기준에 의해 DMD 패널 생산 업체와 당사에 의해 제품 출하 시에 엄격하게 관리되고 있습니다. 일부 화면상 표시되지 않는 화소가 나타날 수 있으나, 이는 전반적인 화질 및 제 품의 수명에 영향을 미치지 않습니다.

### ව 지원하는 디스플레이 모드

|         |           |            | 수평    | 심크 | 수직           | 싱크     | 크러      |      |
|---------|-----------|------------|-------|----|--------------|--------|---------|------|
| 입력단자    | 해상도       | Total      | 즈파스   | 01 | 즈파스          | 01     | <br>주파수 | 상크타입 |
| 0 1211  | (수평x수직)   | Resolution | [kHz] | 극성 | [Hz]         | 극성     | [MHz]   | 00   |
| PC. DVI |           | 800×449    | 31.5  | Р  | 70.1         | Ν      | 25.2    | Sep. |
| ,       | 640x350   | 832×445    | 37.9  | Р  | 85.1         | N      | 31.5    | Sep. |
| PC      | 640×400   | 832×445    | 37.9  | N  | 85 1         | P      | 31.5    | Sep  |
|         | 0.107(100 | 800x525    | 31.5  | N  | 59.9         | N      | 25.2    | Sep. |
| PC, DVI |           | 800x525    | 31.5  | N  | 60.0         | N      | 25.2    | Sen  |
|         |           | 816×500    | 35.0  | N  | 70.0         | N      | 28.6    | Sep. |
|         | 640x480   | 822×520    | 27.0  | N  | 70.0         | N      | 21.5    | Sop  |
| PC      |           | 840×500    | 27.5  | N  | 75.0         | N      | 21.5    | Sop  |
|         |           | 822,500    | 42.2  | N  | 75.0<br>85.0 | N      | 36.0    | Sep. |
|         | 720-400   | 000×440    | 40.0  | N  | 70.1         |        | 00.0    | Sep. |
| PC, DVI | 7208400   | 1024×625   | 25.0  |    | 70.1<br>FC 2 | r<br>D | 20.0    | Sep. |
|         |           | 1024x025   | 27.0  | Г  | 50.3         | r<br>D | 40.0    | Sep. |
| FC, DVI |           | 1030x028   | 40.0  |    | 70.0         | F      | 40.0    | Sep. |
|         | 800×600   | 1040x625   | 43.0  | 11 | 70.0         | N      | 45.5    | Sep. |
| 50      |           | 1040x666   | 48.1  | P  | 72.2         | P      | 50.0    | Sep. |
| PC      |           | 1056x625   | 46.9  | P  | 75.0         | P      | 49.5    | Sep. |
|         |           | 1048x631   | 53.7  | P  | 85.1         | P      | 56.3    | Sep. |
|         | 848x480   | 1088x517   | 31.0  | Р  | 60.0         | Р      | 33.8    | Sep. |
| PC, DVI |           | 1344x806   | 48.4  | N  | 60.0         | N      | 65.0    | Sep. |
|         |           | 1328x806   | 56.5  | Ν  | 70.1         | Ν      | 75.0    | Sep. |
|         | 1024x768  | 1360×801   | 57.7  | Ν  | 72.0         | Ν      | 78.4    | Sep. |
|         |           | 1312x800   | 60.0  | Р  | 75.0         | Р      | 78.8    | Sep. |
|         |           | 1376x808   | 68.7  | Р  | 85.0         | Р      | 94.5    | Sep. |
|         |           | 1520x897   | 53.8  | Ν  | 60.0         | Р      | 81.8    | Sep. |
|         | 1152x864  | 1536x900   | 63.0  | Ν  | 70.0         | Ν      | 96.8    | Sep. |
|         |           | 1536x901   | 64.9  | Ν  | 72.0         | Ν      | 99.6    | Sep. |
|         |           | 1600×900   | 67.5  | Р  | 75.0         | Р      | 108.0   | Sep. |
|         |           | 1664x748   | 44.8  | Ν  | 59.9         | Р      | 74.5    | Sep. |
|         | 1280x720  | 1696x750   | 52.5  | Ν  | 70.0         | Ν      | 89.0    | Sep. |
| PC      | 1200/0120 | 1696x751   | 54.1  | Ν  | 72.0         | Ν      | 91.7    | Sep. |
|         |           | 1696x755   | 56.5  | Ν  | 74.0         | Ρ      | 95.8    | Sep. |
|         |           | 1664x798   | 47.8  | Ν  | 59.9         | Р      | 79.5    | Sep. |
|         | 1280x768  | 1696x805   | 60.3  | Ν  | 74.9         | Р      | 102.3   | Sep. |
|         |           | 1712x809   | 68.6  | Ν  | 84.8         | Р      | 117.5   | Sep. |
|         |           | 1800×1000  | 60.0  | Ρ  | 60.0         | Р      | 108.0   | Sep. |
|         |           | 1728x999   | 69.9  | Ν  | 70.0         | Р      | 120.8   | Sep. |
|         | 1280x960  | 1728x1001  | 72.1  | Ν  | 72.0         | Ν      | 124.5   | Sep. |
|         |           | 1728x1005  | 75.2  | Ν  | 74.9         | Р      | 130.0   | Sep. |
|         |           | 1728x1011  | 85.9  | Р  | 85.0         | Р      | 148.5   | Sep. |
| PC, DVI |           | 1688×1066  | 64.0  | Р  | 60.0         | Р      | 108.5   | Sep. |
|         |           | 1728×1066  | 74.6  | Ν  | 70.0         | Ν      | 128.9   | Sep. |
|         | 1280x1024 | 1728x1067  | 76.8  | Ν  | 72.0         | Ν      | 132.8   | Sep. |
|         |           | 1688×1066  | 80.0  | Р  | 75.0         | Ρ      | 135.0   | Sep. |
|         |           | 1728x1072  | 91.1  | Р  | 85.0         | Ρ      | 157.5   | Sep. |
|         | 1360x768  | 1792x795   | 47.7  | Р  | 60.0         | Р      | 85.5    | Sep. |
| PC      | 1400-1050 | 1864x1089  | 65.3  | Ν  | 60.0         | Р      | 121.8   | Sep. |
|         | 1400X1050 | 1896x1099  | 82.3  | Ν  | 74.9         | Р      | 156.0   | Sep. |
|         |           | 1904x934   | 55.9  | Ν  | 59.9         | Р      | 106.5   | Sep. |
|         | 1440x900  | 1936x942   | 70.6  | Ν  | 75.0         | Р      | 136.8   | Sep. |
|         |           | 1952x948   | 80.4  | Ν  | 84.8         | Р      | 157.0   | Sep. |
|         | 1600×1200 | 2160×1250  | 75.0  | Ρ  | 60.0         | Ρ      | 162.0   | Sep. |
| PO 21/  | 1920x1080 | 2080×1111  | 66.6  | Ρ  | 59.9         | Ν      | 138.5   | Sep. |
| PC, DVI | 1920x1200 | 2080x1235  | 74.0  | Ρ  | 60.0         | Ν      | 154.0   | Sep. |
|         | 700 400   | 858x525    | 31.5  | Ν  | 59.9         | Ν      | 27.0    | Sep. |
|         | 720x480   | 858x525    | 31.5  | Ν  | 60.0         | Ν      | 27.0    | Sep. |

|               | 720x576    | 864x625   | 31.3 | Ν | 50.0 | Ν | 27.0  | Sep. |
|---------------|------------|-----------|------|---|------|---|-------|------|
|               |            | 1980x750  | 37.5 | Р | 50.0 | Ρ | 74.3  | Sep. |
|               | 1280x720   | 1650x750  | 45.0 | Р | 59.9 | Р | 74.2  | Sep. |
|               |            | 1650x750  | 45.0 | Р | 60.0 | Р | 74.3  | Sep. |
| PC, HDMI(DVI) | 1920x1080  | 2640x1125 | 28.1 | Р | 50.0 | Р | 74.3  | Sep. |
|               | 1020-1080  | 2200x1125 | 33.7 | Р | 59.9 | Р | 74.2  | Sep. |
|               | 1920210001 | 2200x1125 | 33.8 | Р | 60.0 | Р | 74.3  | Sep. |
|               |            | 2640x1125 | 56.3 | Р | 50.0 | Р | 148.5 | Sep. |
|               | 1920x1080  | 2200x1125 | 67.4 | Р | 59.9 | Р | 148.4 | Sep. |
|               |            | 2200x1125 | 67.5 | Р | 60.0 | Р | 148.5 | Sep. |
|               | 720-480    | 858x525   | 15.7 | Ν | 59.9 | Ν | 13.5  | Sep. |
| HDMI          | 72084001   | 858x525   | 15.8 | Ν | 60.0 | Ν | 13.5  | Sep. |
|               | 720x576i   | 864x625   | 15.6 | Ν | 50.0 | Ν | 13.5  | Sep. |
|               | 720x480    | 858x525   | 31.5 | Ν | 59.9 | Ν | 27.0  | SOY  |
|               |            | 858x525   | 31.5 | Ν | 60.0 | Ν | 27.0  | SOY  |
|               | 720x576    | 864x625   | 31.3 | Ν | 50.0 | Ν | 27.0  | SOY  |
|               |            | 1980x750  | 37.5 | Р | 50.0 | Р | 74.3  | SOY  |
|               | 1280x720   | 1650x750  | 45.0 | Р | 59.9 | Р | 74.2  | SOY  |
|               |            | 1650x750  | 45.0 | Р | 60.0 | Р | 74.3  | SOY  |
|               | 1920×1080  | 2640x1125 | 28.1 | Р | 50.0 | Р | 74.3  | SOY  |
| Component     | 1920-1080  | 2200x1125 | 33.7 | Р | 59.9 | Р | 74.2  | SOY  |
|               | 1320210001 | 2200x1125 | 33.8 | Р | 60.0 | Р | 74.3  | SOY  |
|               |            | 2640x1125 | 56.3 | Р | 50.0 | Р | 148.5 | SOY  |
|               | 1920×1080  | 2200x1125 | 67.4 | Р | 59.9 | Р | 148.4 | SOY  |
|               |            | 2200x1125 | 67.5 | Р | 60.0 | Р | 148.5 | SOY  |
|               | 720×480i   | 858x525   | 15.7 | Ν | 59.9 | Ν | 13.5  | SOY  |
|               | 12084001   | 858x525   | 15.8 | Ν | 60.0 | Ν | 13.5  | SOY  |
|               | 720x576i   | 864x625   | 15.6 | Ν | 50.0 | Ν | 13.5  | SOY  |

### ව 화면 크기 지원모드

| 》 ○ : 화면 크기 & 오바 | 너스캔 설정 가능, › | < : 화면 크기 & 오 | 버스캔 설정 불         | 가, △: 화면 크기 | 설정 가능 |                  |        |
|------------------|--------------|---------------|------------------|-------------|-------|------------------|--------|
|                  | 입력별          |               |                  |             | 화면 크기 |                  |        |
| 입력단자             | 신호구분         | 입력모드          | 16:9             | 확대 1        | 확대 2  | 4:3              | 와이드 맞춤 |
|                  |              | 1080p         | 0                | 0           | 0     | 0                | 0      |
|                  | HD           | 1080i         | 0                | 0           | 0     | 0                | 0      |
|                  |              | 720p          | 0                | 0           | 0     | 0                | 0      |
| HDMI             |              | 576p          | 0                | 0           | 0     | 0                | х      |
|                  | 20           | 480p          | 0                | 0           | 0     | 0                | х      |
|                  | 30           | 576i          | 0                | 0           | 0     | 0                | х      |
|                  |              | 480i          | 0                | 0           | 0     | 0                | х      |
|                  |              | 1080p         | 0                | 0           | 0     | 0                | 0      |
|                  | HD           | 1080i         | 0                | 0           | 0     | 0                | 0      |
|                  |              | 720p          | 0                | 0           | 0     | 0                | 0      |
| 컴포넌트             |              | 576p          | 0                | 0           | 0     | 0                | х      |
|                  | 20           | 480p          | 0                | 0           | 0     | 0                | х      |
|                  | 30           | 576i          | 0                | 0           | 0     | 0                | х      |
|                  |              | 480i          | 0                | 0           | 0     | 0                | х      |
| 영상 &             | 20           | 576i          | $\bigtriangleup$ | 0           | 0     | $\bigtriangleup$ | х      |
| S- 영상            | 30           | 480i          | $\bigtriangleup$ | 0           | 0     | $\bigtriangleup$ | х      |
|                  |              | 1080p         | $\bigtriangleup$ | х           | х     | $\bigtriangleup$ | х      |
|                  | HD           | 1080i         | $\bigtriangleup$ | ×           | х     | $\bigtriangleup$ | х      |
|                  |              | 720p          | $\bigtriangleup$ | ×           | х     | $\bigtriangleup$ | х      |
|                  |              | 576p          | $\bigtriangleup$ | х           | х     | $\bigtriangleup$ | х      |
| PC               | 80           | 480p          | $\bigtriangleup$ | ×           | х     | $\bigtriangleup$ | х      |
|                  | 30           | 576i          | $\bigtriangleup$ | ×           | х     | $\bigtriangleup$ | х      |
|                  |              | 480i          | $\bigtriangleup$ | х           | х     | $\bigtriangleup$ | х      |
|                  | PC           | 16:9 모드       | $\bigtriangleup$ | х           | х     | $\bigtriangleup$ | х      |
|                  | гC           | 4:3 모드        | $\bigtriangleup$ | х           | х     | $\bigtriangleup$ | х      |

### 칟 위치이동 지원 모드

| ≶ | 오 | Н | 스캔 | : | 해제 |  |
|---|---|---|----|---|----|--|
|---|---|---|----|---|----|--|

|       | 입력별  |                |      | 위   | 치 이동 (수직/수 | 평)   |        |
|-------|------|----------------|------|-----|------------|------|--------|
| 입력단자  | 신호구분 | 입력모드           | 16:9 | 4:3 | 확대 1       | 확대 2 | 와이드 맞춤 |
|       |      | 1080p          | х    | х   | 0          | 0    | 0      |
|       | HD   | 1080i          | х    | х   | 0          | 0    | 0      |
|       |      | 720p           | х    | х   | 0          | 0    | 0      |
|       |      | 576p           | х    | х   | 0          | 0    | х      |
|       |      | 640 x 480p     | х    | х   | 0          | 0    | х      |
|       | SD   | 720 x 480p     | х    | х   | 0          | 0    | х      |
| HDMI  |      | 576i           | х    | х   | 0          | 0    | х      |
|       |      | 480i           | х    | х   | 0          | 0    | х      |
|       |      | 1280 x 1024/60 | х    | ×   | ×          | Х    | х      |
|       |      | 1024 x 768/60  | х    | ×   | ×          | Х    | х      |
|       | PC   | 800 × 600/60   | х    | ×   | ×          | х    | х      |
|       |      | 720 x 400/70   | х    | ×   | ×          | х    | ×      |
|       |      | 640 x 350/70   | х    | ×   | ×          | х    | х      |
|       |      | 1080p          | 0    | 0   | 0          | 0    | 0      |
|       | HD   | 1080i          | 0    | 0   | 0          | 0    | 0      |
|       |      | 720p           | 0    | 0   | 0          | 0    | 0      |
| 컴포넌트  |      | 576p           | х    | х   | 0          | 0    | х      |
|       | 20   | 480p           | х    | х   | 0          | 0    | х      |
|       | 30   | 576i           | х    | х   | 0          | 0    | х      |
|       |      | 480i           | х    | х   | 0          | 0    | х      |
| 영상 &  | 20   | 576i           | х    | х   | 0          | 0    | х      |
| S- 영상 | 30   | 480i           | х    | х   | 0          | 0    | х      |

### ➢ 오버스캔 : 동작

|       | 입력별  |                |      | 위   | 치 이동 (수직/수 | 평)   |        |
|-------|------|----------------|------|-----|------------|------|--------|
| 입력단자  | 신호구분 | 입력모드           | 16:9 | 4:3 | 확대 1       | 확대 2 | 와이드 맞춤 |
|       |      | 1080p          | х    | х   | 0          | 0    | 0      |
|       | HD   | 1080i          | х    | х   | 0          | 0    | 0      |
|       |      | 720p           | х    | х   | 0          | 0    | 0      |
|       |      | 576p           | х    | х   | 0          | 0    | х      |
|       |      | 640 x 480p     | х    | х   | 0          | 0    | х      |
|       | SD   | 720 x 480p     | х    | х   | 0          | 0    | х      |
| HDMI  |      | 576i           | х    | х   | 0          | 0    | х      |
|       |      | 480i           | х    | х   | 0          | 0    | х      |
|       |      | 1280 x 1024/60 | х    | х   | ×          | х    | х      |
|       |      | 1024 x 768/60  | х    | х   | ×          | х    | х      |
|       | DVI  | 800 × 600/60   | х    | х   | ×          | х    | х      |
|       |      | 720 x 400/70   | х    | х   | ×          | х    | х      |
|       |      | 640 x 350/70   | х    | х   | ×          | х    | х      |
|       |      | 1080p          | 0    | 0   | 0          | 0    | 0      |
|       | HD   | 1080i          | 0    | 0   | 0          | 0    | 0      |
|       |      | 720p           | 0    | 0   | 0          | 0    | 0      |
| 컴포넌트  |      | 576p           | 0    | 0   | 0          | 0    | х      |
|       | 20   | 480p           | 0    | 0   | 0          | 0    | х      |
|       | 30   | 576i           | 0    | 0   | 0          | 0    | х      |
|       |      | 480i           | 0    | 0   | 0          | 0    | х      |
| 영상 &  | 90   | 576i           | х    | х   | 0          | 0    | х      |
| S- 영상 | 30   | 480i           | х    | х   | 0          | 0    | х      |
|       |      | 1080p          | 0    | 0   | 0          | 0    | 0      |
|       | HD   | 1080i          | 0    | 0   | 0          | 0    | 0      |
| PC    |      | 720p           | 0    | 0   | 0          | 0    | 0      |
|       |      | 576p           | 0    | 0   | 0          | 0    | 0      |
|       |      | 480p           | 0    | 0   | 0          | 0    | 0      |

|    | 576i    | х | х | х | х | х |
|----|---------|---|---|---|---|---|
| 30 | 480i    | х | х | х | х | х |
|    | 16:9 모드 | 0 | 0 | х | × | × |
| PC | 4:3 모드  | 0 | 0 | х | х | х |

![](_page_16_Picture_1.jpeg)

![](_page_17_Picture_0.jpeg)

1 중 손잡이 2 초점링

![](_page_18_Picture_0.jpeg)

![](_page_18_Picture_1.jpeg)

지정된 투사거리(스크린 크기와 투사거리 참조)를 벗어난 위치에 제품을 설치 하게 되면 초점 조절이 안될 수 있습니다.

### ව 높이 조정용 다리 조정하기

![](_page_18_Picture_4.jpeg)

프로젝터의 높이 조정용 다리를 돌려 프로젝터가 수평이 되도록 조정하세요.

![](_page_18_Picture_6.jpeg)

### 왿 렌즈 위치 이동 다이얼 조정하기

![](_page_18_Picture_8.jpeg)

![](_page_18_Picture_9.jpeg)

프로젝터의 아랫면에 있는 렌즈 위치 이동 다이얼을 손가락으로 돌려 렌즈의 이동 범위 내에서 화상을 위, 아래로 조정할 수 있습니다.

#### ව 스크린 크기와 투사거리

최적의 화면을 실현하기 위해 프로젝터의 다리를 평평하고 높이를 같게 설치하세요. 만약 화면이 선명하지 않으면 줌 손잡이 및 초점링을 조정하거나 프로젝터를 앞, 뒤로 움직이세요.

| 스크린 크기 (M:mm) | 가로(X:mm) | 세로(Y:mm) | 최대(Z:mm) | 최소(Z:mm) | Offset (Y':mm) |
|---------------|----------|----------|----------|----------|----------------|
| 1016          | 886      | 498      | 1983.6   | 1523.1   | 50             |
| 1270          | 1107     | 623      | 2479.5   | 1903.9   | 62             |
| 1524          | 1328     | 747      | 2975.3   | 2284.6   | 75             |
| 1             |          |          |          |          |                |

![](_page_19_Picture_0.jpeg)

≫ 2540 ~ 3048 mm의 스크린 크기가 최적의 화면을 구현하도록 설정되어 있습니다.

![](_page_19_Picture_1.jpeg)

A. 스크린

 $\checkmark$ 

![](_page_19_Picture_3.jpeg)

≫ Z: 투사거리

\_ ≫ Y': 렌즈 중심에서부터 이미지의 아래쪽 끝부분까지의 거리

PC 환경설정 - PC와 프로젝터를 연결하기 전 아래의 사항들을 확인하세요.

 윈도 바탕화면에서 오른쪽 마우스를 클릭한 다음, [속성(R)]을 클릭 하세요.
 <디스플레이 등록 정보>창이 나타납니다.

![](_page_19_Picture_8.jpeg)

![](_page_20_Figure_0.jpeg)

 5. [확인] 버튼을 클릭하여 창을 닫고 <디스플레이 등록 정보>창의 [확 인] 버튼을 클릭하여 닫으세요.
 이때 자동으로 재부팅이 될 수도 있습니다.

6. PC를 종료하고 프로젝터와 연결하세요.

![](_page_20_Picture_3.jpeg)

◊ PC종류나 사용하고 있는 윈도의 버전에 따라 위의 설명과 약간 다를 수 있습니다.

- (예 : 1번의 [속성(R)] 대신 [등록정보]로 나타남)
- ≫ 이 제품은 PC모니터로 사용할 경우 <색 품질>의 32비트까지 지원합니다.
- ≫ 제조사나 윈도의 버전에 따라 프로젝터로 봤을 때 기존 모니터와 약간 다르게 나타날 수 있습니다.
- > PC 전원이 꺼졌거나 PC가 분리되었을 때 프로젝터에 띠가 보이거나 비정상적인 신호가 나타나면 [VIDEO] 버튼으로 <영상>모드로 전환하거나 PC가 제대로 연결 되어 있는지 확인하세요.
- PC와 연결시 반드시 프로젝터에서 지원하는 디스플레이 설정에 맞게 설정해야 합니다. 그렇지 않을 경우 <알 수 없는 신호>가 표시될 수 있습니다.

![](_page_21_Picture_0.jpeg)

![](_page_21_Picture_1.jpeg)

### 1. 프로젝터 뒷면

01 전원선를 프로젝터 뒷면의 전원단자에 꽂으세요.

| 기본 설정 | 전원 연결 | 외부기기 연결 |

![](_page_21_Picture_5.jpeg)

ව 비디오/캠코더/케이블 수신기 연결하기

![](_page_22_Figure_0.jpeg)

프로젝터 뒷면의 [VIDEO IN(황색)] 입력 단자와 비디오 기기의 영상(황색)출력 단자를 영상선으로 연결하세요.
 비디오 기기에 S-영상 출력단자가 있는 경우 프로젝터의 [S-VIDEO IN] 입력 단자와 연결하세요.

보다 좋은 화질로 볼 수 있습니다.

02 연결이 모두 끝나면 프로젝터와 비디오 기기의 전원을 연결하세요.

### ව 사용하기

- 01 프로젝터를 켜고 리모컨의 [VIDEO] 버튼을 눌러 <영상>을 선택하세요.
- Ⅰ 프로젝터와 비디오 기기를 S-영상선으로 연결한 경우 리모컨의 [S-VIDEO] 버튼을 눌러 <S-영상>을 선택하세요. 해당 모드가 선택되지 않을 경우, 영상선이 제대로 연결되어 있는지 확인하세요.
- ◇ 연결하기 전에 프로젝터와 외부기기의 전원이 꺼져 있는지 확인하세요.
   ◇ 프로젝터는 음성이 지원되지 않습니다. (음성은 별도의 오디오 시스템을 사용해야 합니다.)

### ව DVD 연결하기

![](_page_23_Picture_0.jpeg)

![](_page_23_Picture_1.jpeg)

\* 조정 방법을 동영상으로 보려면 아래의 아이콘(🥥/💁) 을 클릭하세요.

| 화면조정    |                      | 설 명                | 동작 / 정지 |
|---------|----------------------|--------------------|---------|
| 외부입력 목록 | 프로젝터에 연결된 기기를 선      | 번택하여 볼 수 있습니다.     |         |
|         | 1) 커피너트1             | 5) 00              |         |
|         | 1) 김포넌트1<br>2) 컴포넌트2 | 5) PC<br>6) HDMI 1 |         |
|         | 3) S-영상              | 7) HDMI 2          |         |
|         | 4) 영상                |                    |         |
| 외부입력 편집 | 프로젝터에 연결된 기기들의       | 명칭을 편집할 수 있습니다.    |         |
|         |                      |                    |         |
|         | 1) 컴포넌트1             | 5) PC              |         |
|         | 2) 컴포넌트2             | 6) HDMI 1          |         |
|         | 3) S-영상              | 7) HDMI 2          |         |
|         | 4) 영상                |                    |         |

![](_page_23_Picture_5.jpeg)

![](_page_24_Picture_0.jpeg)

### \* 조정 방법을 동영상으로 보려면 아래의 아이콘(💁/💁) 을 클릭하세요.

| 화면조정 | 설명                                                                                |                                             |                      |  |
|------|-----------------------------------------------------------------------------------|---------------------------------------------|----------------------|--|
| 모드   | 프로젝터에 맞추어 둔 화면상태를 선택하<br>다.                                                       | 거나, 사용자가 원하는 대로 화면의 분위기를 바꿉니                |                      |  |
|      | 1) 모드                                                                             |                                             |                      |  |
|      | - 선명한 화면<br>표준 화면보다 선명한 화면을 원할때                                                   | 개 선택합니다.                                    |                      |  |
|      | - 표준화면<br>주변의 밝기가 약간 밝을 때 시청하.                                                    | 시면 편안하게 볼 수 있습니다.                           | 모드                   |  |
|      | - 부드러운 화면1, 부드러운 화면2<br>주위 밝기가 어두울 때 선택합니다.                                       | 절전 및 눈의 피로를 줄여 줍니다.                         |                      |  |
|      | - 사용자1, 사용자2, 사용자3<br>사용자가 직접 조정한 화면상태로 5                                         | 리고자 할 때 선택합니다.                              |                      |  |
|      | <ul> <li>2) 명암 : 물체와 배경 사이의 밝기와 어둠</li> <li>3) 밝기 : 화면 전체를 밝게 또는 어둡게 2</li> </ul> | 기 차이를 조정합니다.<br>조정합니다.                      |                      |  |
|      | 4) 선명도 : 사물의 윤곽을 선명하게 또는 흐리게 조정합니다.<br>▶ [PC] 모드에서는 지원되지 않습니다.                    |                                             |                      |  |
|      | 5) 색농도 : 사물을 연하게 또는 진하게 조정합니다.                                                    |                                             |                      |  |
|      | 6) 색상 : 사물의 색을 녹색/적색으로 바꿔 자연스럽게 조정합니다.<br>▶ [S-영상]과 [영상] 모드에서만 색상을 조정할 수 있습니다.    |                                             |                      |  |
|      | 7) 색온도 조정 : 사용자의 기호에 따라 호                                                         | ·면 전체의 색상을 바꿀 수 있습니다.                       |                      |  |
|      | - 5500K : 흑백영화 감상시에 선택하<br>영화2에 5500K의 색온도가 설정되                                   | 면 최적의 영상을 표현할 수 있습니다. 화면 모드 중<br>어 있습니다.    |                      |  |
|      | - 6500K : 대부분의 영상제작시에 적<br>있으며 제품 출하시에는 영화1 모드                                    | 용되는 색온도이며, 가장 정확한 색상을 표현할 수<br>로 설정되어 있습니다. |                      |  |
|      | - 8000K : 다소 주위가 밝은 환경에서<br>적용되어 있습니다. 선명함과 밝기를                                   | 적-Gain<br>녹-Gain                            |                      |  |
|      | - 9300K : 매장과 같이 매우 밝은 환경                                                         | 경에서 사용하기 적합한 색온도입니다.                        | 청-Gain<br>적-Offset   |  |
|      | 1) 색온도 조정                                                                         | 5) 적-Offset                                 | 녹-Offset<br>청-Offset |  |
|      | 2) 적-Gain                                                                         | 6) 녹-Offset                                 |                      |  |
|      | 3) 녹-Gain<br>4) 청-Gain                                                            | 7) 청-Offset                                 |                      |  |
|      | 8) 감마 : 영상의 특성에 알맞은 설정값을                                                          | 이용한 영상 보정 기능입니다.                            |                      |  |

![](_page_25_Figure_0.jpeg)

![](_page_26_Figure_0.jpeg)

| 입 | 력 | 화면 | 설정 | 부가 기능 🛛 |
|---|---|----|----|---------|
|---|---|----|----|---------|

![](_page_26_Picture_2.jpeg)

![](_page_26_Picture_3.jpeg)

\* 조정 방법을 동영상으로 보려면 아래의 아이콘(🦻/🎒) 을 클릭하세요.

| 화면조정   | 설 명                                                                                                    | 동작 / 정지       |
|--------|----------------------------------------------------------------------------------------------------|---------------|
| 설치     | 설치 위치의 다양한 응용을 지원하기 위해 투사 이미지를 수직/수평으로 역상시킵니다.                                                                                                    |               |
|        | <ol> <li>1) 전면 바닥 : 정상 이미지</li> <li>2) 전면 천장 : 수평역상 이미지</li> <li>3) 후면 바닥 : 수직역상 이미지</li> <li>4) 후면 천장 : 수평/수직역상 이미지</li> </ol>                                                                                                    |               |
| 광원 설정  | 램프에서 발생하는 빛의 양을 조절하여 주변 환경에 따른 화상 밝기를 설정할 수 있습니다.                                                                                                    |               |
|        | <ol> <li><b>극장모드</b>: 주위가 어두운 경우 램프의 밝기를 감소시켜 영상 감상시 눈부심이 없도록<br/>설정하는 모드입니다. 램프 소비 전력을 감소시키므로 램프의 수명 (Life Time) 또한 증<br/>가하므로 일반적으로 극장모드 사용을 권장합니다.</li> <li>고휘도모드: 프로젝터 주변이 다소 밝을 경우의 설정 상태로 밝기가 강조된 모드입니<br/>다. 램프 밝기를 높이는 기능으로, 제품의 냉각을 위해 소음이 증가할 수 있습니다.</li> </ol> | 국장모드<br>고휘도모드 |
| 테스트 패턴 | 내부에서 생성하는 패턴으로 프로젝터 설치 시 기준 화면으로 활용할 수 있습니다.                                                                                                    |               |
|        | 1) Crosshatch : 화면의 전체적인 화상 왜곡 여부를 확인할 수 있습니다.<br>2) 화면 크기 : 1.33 : 1, 1.78 : 1등 화면 포맷 크기를 참조할 수 있습니다.                                                                                                    | Crosshatch    |

|       | 3) 색상 표준 : 표준 색상을 SMPTE_D / HD / EBU 로 설정함에 따른 변화를 확인할 수 있                 | 화면 크기   |
|-------|----------------------------------------------------------------------------|---------|
|       | 습니다.<br><b>4) 정생</b> : 전생하며, 생상 조정시에만, 사용된니다                               |         |
|       | 5) 녹색 : 녹색하면 색상 조정시에만 사용됩니다                                                | 색상 표준   |
|       | 6) 청생 : 청색하면 색상 조정시에만 사용됩니다                                                |         |
|       | 7) 백생 : 백생하면 생상 조정시에만 사용됩니다                                                | 석색      |
|       | 8) 6500K 백색 : 백색화면, 실제 영상에서의 백색을 보여줍니다.                                    |         |
|       |                                                                            | 녹색      |
|       |                                                                            |         |
|       | ▶ 프로젝터에 내장된 Crosshatch 패턴과 화면 크기 패턴은 JKP(조케인 프로덕션)에서 제공<br>합니다.            |         |
|       | ▶ 테스트 패턴상의 적색/녹색/청색은 색상 조정시에만 사용되며 영상 재생시 화면상의 적                           | 백색      |
|       | 색/녹색/청색과 일치하지 않을 수 있습니다.                                                   |         |
|       |                                                                            | 6500K_백 |
|       |                                                                            | 색       |
| PC    | 화면 떨림과 반짝거림 같은 불안정한 화질을 발생시키는 노이즈(잡음) 현상을 제거,                              |         |
|       | 감소시킵니다. 미세조정으로 노이즈(잡음) 현상이 제거되지 않으면 주파수 조정을                                |         |
|       | 최대한으도 소성한 후 나시 미세소성들 아세요.                                                  | 자동 조정   |
|       | 1) 자동 조정 : PC 화면의 주파수와 위상을 자동으로 조정할 수 있습니다.                                |         |
|       | <b>2) 주파수 조정</b> : PC 화면에 수직 줄무늬가 나타날 경우 주파수를 조정하세요.                       | 주파수 조정  |
|       | <b>3) 미세 조정</b> : PC 화면을 보다 선명하게 보려면 미세조정을 하세요.                            |         |
|       | 4) 확대 : PC 화면의 중앙을 기준으로 위치를 확대할 수 있습니다.                                    | 미세 조정   |
|       | 5) 초기화 : PC 메뉴의 설정값을 제품 구입시의 상태로 복원하는 기능입니다.                               |         |
|       |                                                                            | 확대      |
|       |                                                                            |         |
|       | PC환경에서만 활성화 됩니다.                                                           | 초기화     |
| 색상 표준 | 입력 신호 표준에 맞는 색상으로 바꿀 수 있습니다.                                               |         |
|       | ▶ 국내 사용자는 일반적인 경우 <smpte_c>를 선택합니다.</smpte_c>                              |         |
|       | 1) SMDTE C : Society of Motion Dicture and Television Engineers(여희 테레비저 기수 |         |
|       | 자 협회)에서 표준으로 정한 영상 관계 기기의 규격                                               |         |
|       | <b>2) HD</b> : 1986년 미국, 일본, 캐나다의 공동안으로 ITU-R에 제출한 High Definition(고선      |         |
|       | 명) 1125라인 텔레비전 규격                                                          |         |
|       | <b>3) EBU</b> : European Broadcasting Union (유럽방송 연맹)에서 표준으로 정한 유럽방송의      |         |
|       | 제작과 기술적인 사항의 규격                                                            |         |
| 초기설정  | 여러 설정값을 초기값으로 복원하는 기능 입니다.                                                 |         |
|       |                                                                            |         |

![](_page_27_Figure_1.jpeg)

![](_page_27_Picture_2.jpeg)

![](_page_28_Picture_0.jpeg)

\* 조정 방법을 동영상으로 보려면 아래의 아이콘(💁/💁) 을 클릭하세요.

![](_page_28_Picture_2.jpeg)

![](_page_29_Picture_0.jpeg)

![](_page_29_Picture_1.jpeg)

|       | 3) 색상 표준 : 표준 색상을 SMPTE_D / HD / EBU 로 설정함에 따른 변화를 확인할 수 있                 | 화면 크기   |
|-------|----------------------------------------------------------------------------|---------|
|       | 습니다.<br><b>4) 정생</b> : 전생하며, 생상 조정시에만, 사용된니다                               |         |
|       | 5) 녹색 : 녹색하면 색상 조정시에만 사용됩니다                                                | 색상 표준   |
|       | 6) 청생 : 청색하면 색상 조정시에만 사용됩니다                                                |         |
|       | 7) 백생 : 백생하면 생상 조정시에만 사용됩니다                                                | 석색      |
|       | 8) 6500K 백색 : 백색화면, 실제 영상에서의 백색을 보여줍니다.                                    |         |
|       |                                                                            | 녹색      |
|       |                                                                            |         |
|       | ▶ 프로젝터에 내장된 Crosshatch 패턴과 화면 크기 패턴은 JKP(조케인 프로덕션)에서 제공<br>합니다.            |         |
|       | ▶ 테스트 패턴상의 적색/녹색/청색은 색상 조정시에만 사용되며 영상 재생시 화면상의 적                           | 백색      |
|       | 색/녹색/청색과 일치하지 않을 수 있습니다.                                                   |         |
|       |                                                                            | 6500K_백 |
|       |                                                                            | 색       |
| PC    | 화면 떨림과 반짝거림 같은 불안정한 화질을 발생시키는 노이즈(잡음) 현상을 제거,                              |         |
|       | 감소시킵니다. 미세조정으로 노이즈(잡음) 현상이 제거되지 않으면 주파수 조정을                                |         |
|       | 최대한으도 소성한 후 나시 미세소성들 아세요.                                                  | 자동 조정   |
|       | 1) 자동 조정 : PC 화면의 주파수와 위상을 자동으로 조정할 수 있습니다.                                |         |
|       | <b>2) 주파수 조정</b> : PC 화면에 수직 줄무늬가 나타날 경우 주파수를 조정하세요.                       | 주파수 조정  |
|       | <b>3) 미세 조정</b> : PC 화면을 보다 선명하게 보려면 미세조정을 하세요.                            |         |
|       | 4) 확대 : PC 화면의 중앙을 기준으로 위치를 확대할 수 있습니다.                                    | 미세 조정   |
|       | 5) 초기화 : PC 메뉴의 설정값을 제품 구입시의 상태로 복원하는 기능입니다.                               |         |
|       |                                                                            | 확대      |
|       |                                                                            |         |
|       | PC환경에서만 활성화 됩니다.                                                           | 초기화     |
| 색상 표준 | 입력 신호 표준에 맞는 색상으로 바꿀 수 있습니다.                                               |         |
|       | ▶ 국내 사용자는 일반적인 경우 <smpte_c>를 선택합니다.</smpte_c>                              |         |
|       | 1) SMDTE C : Society of Motion Dicture and Television Engineers(여희 테레비저 기수 |         |
|       | 자 협회)에서 표준으로 정한 영상 관계 기기의 규격                                               |         |
|       | <b>2) HD</b> : 1986년 미국, 일본, 캐나다의 공동안으로 ITU-R에 제출한 High Definition(고선      |         |
|       | 명) 1125라인 텔레비전 규격                                                          |         |
|       | <b>3) EBU</b> : European Broadcasting Union (유럽방송 연맹)에서 표준으로 정한 유럽방송의      |         |
|       | 제작과 기술적인 사항의 규격                                                            |         |
| 초기설정  | 여러 설정값을 초기값으로 복원하는 기능 입니다.                                                 |         |
|       |                                                                            |         |

![](_page_30_Figure_1.jpeg)

![](_page_30_Picture_2.jpeg)

![](_page_31_Picture_0.jpeg)

\* 조정 방법을 동영상으로 보려면 아래의 아이콘(💁/💁) 을 클릭하세요.

![](_page_31_Picture_2.jpeg)

![](_page_32_Picture_0.jpeg)

![](_page_32_Picture_1.jpeg)

![](_page_33_Picture_0.jpeg)

### | 고장신고 전 확인사항 |

↑ ТОР

### 📁 고장신고 전 확인사항

### ව 설치 및 연결

| 문 제                     | 해 결                                                                                                    |
|-------------------------|----------------------------------------------------------------------------------------------------|
| 전원이 들어오지 않아요.           | • 전원선의 연결 상태를 확인하세요.                                                                                         |
| 프로젝터를 천장에 설치하고 싶어<br>요. | <ul> <li>천장 걸이용 지지대는 별매품 이므로 판매점에 문의하세요.</li> </ul>                                                          |
| 외부기기가 선택되지 않아요.         | <ul> <li>외부기기 연결선(영상선)이 신호 단자에 맞게 연결되었는지 확인하고, 연결 상태를<br/>점검하세요. 제대로 연결되지 않은 상태에서는 기기가 선택되지 않습니다.</li> </ul> |

### ව 메뉴와 리모컨

| 문 제            | 해 결                                                                                                    |
|----------------|----------------------------------------------------------------------------------------------------|
| 리모컨이 동작하지 않아요. | <ul> <li>시청하려고 하는 외부기기를 선택하세요.</li> <li>리모컨의 건전지 상태를 확인하세요. 잘못되었다면 권장 사이즈로 교환하고, 리모컨<br/>건전지의 극성(+/-)이 맞는지 확인하세요.</li> <li>리모컨 각도와 거리가 적당한지 제품과 리모컨 사이에 장애물이 없는지 확인하세요.</li> <li>삼파장류의 형광등 같은 조명 기구가 직접적으로 리모컨 센서부위에 영향을 줄 경우<br/>오동작이나 리모컨 감도에 영향을 줄 수 있습니다.</li> <li>리모컨 건전지가 다 소모되었는지 확인하세요.</li> <li>프로젝터 윗면의 표시등에 불이 들어와 있는지 확인하세요.</li> </ul> |
| 메뉴가 선택되지 않아요.  | • 메뉴가 회색으로 나와 있는지 확인하세요. 이 경우에는 선택되지 않습니다.                                                                                                    |

### 칟 화면과 외부기기

| 문 제                                     | 해 결                                                                                                    |
|-----------------------------------------|----------------------------------------------------------------------------------------------------|
| 화면이 나오지 않아요.                            | <ul> <li>프로젝터의 전원선이 빠져 있는지 확인하세요.</li> <li>입력 선택이 잘못 되었나 확인하세요.</li> <li>프로젝터의 뒷면에 연결선이 제대로 연결되어 있는지 확인하세요.</li> <li>리모컨 건전지가 다 소모되었는지 확인하세요.</li> <li>&lt;색농도&gt;, &lt;밝기&gt; 조정이 최소로 설정되어 있지 않나 확인하세요.</li> </ul> |
| 색상이 좋지 않아요.                             | • <색상>, <명암> 조정이 정확한지 확인하세요.                                                                                                    |
| 영상이 희미해요.                               | <ul> <li>초점을 조정하세요.</li> <li>투사거리가 초점에서 너무 가깝거나 멀리 떨어져 있지 않은지 확인하세요.</li> </ul>                                                                                                    |
| 제품에서 이상한 소리가 나요.                        | <ul> <li>이상한 소리가 계속해서 발생할 경우 서비스센터로 문의하세요.</li> </ul>                                                                                                    |
| 표시등이 켜졌어요.                              | • 표시등에 따른 조치 내용을 참조하세요.                                                                                                    |
| 화면에 줄이 나타나요.                            | • 컴퓨터를 사용할 때 노이즈가 나타날 수 있으므로 화면 주파수를 조정하세요.                                                                                                    |
| 외부기기 화면이 나오지 않아요.                       | <ul> <li>외부기기 동작 상태를 확인하고 프로젝터 메뉴의 &lt;모드&gt;중 밝기, 명암 등의 조정 항<br/>목이 변경되었는지 확인하세요.</li> </ul>                                                                                                    |
| 파란 화면만 나와요.                             | • 외부기기의 연결 상태를 확인하고, 다시 한 번 연결선의 연결 상태를 점검하세요.                                                                                                    |
| 화면이 흑백 또는 색이 이상해요. / 화면<br>이 어둡거나 눈부셔요. | <ul> <li>위의 현상처럼 메뉴의 조정 항목 중 밝기, 명암, 색상 등의 조정 항목을 확인하세요.</li> <li>여러 설정값을 제품 구입시의 상태로 변경하고자 하면 메뉴의 &lt;초기설정&gt;을 실행하</li> </ul>                                                                                     |

![](_page_34_Picture_0.jpeg)

| SAMSU | ▶<br>5 기타정보                                                                                 | <ul> <li>① 주의사항</li> <li>② 제품설명</li> <li>③ 연결하기</li> <li>④ 화면조정</li> <li>⑤ 문제해결</li> <li>⑥ 기타정보</li> </ul> |
|-------|---------------------------------------------------------------------------------------------|----------------------------------------------------------------------------------------------------|
| P     | · 토<br>보관 및 관리                                                                              | !관 및 관리   서비스센터 안내   기타   저작권                                                                              |
| Ð     | 외관 및 렌즈 손질을 하려면<br>부드러운 마른 형겊으로 닦으세요.<br>> 벤젠, 신나 등의 인화물질이나 젖은 형겊으로 닦지<br>마세요. 고장의 원인이 됩니다. |                                                                                                    |

![](_page_35_Picture_1.jpeg)

### ව 내부청소를 하려면

내부청소는 구입한 대리점이나 서비스센터에 문의하세요. (유료)

≫ 손톱이나 날카로운 물건으로 제품을 닦지 마세요.

긁혀서 자국이 남을 수 있습니다.

≫ 먼지나 이물질 등이 내부에 끼어있다면 연락하세요.

![](_page_35_Picture_5.jpeg)

#### ව 램프 교환 방법

#### 프로젝터 램프 교환시 주의 사항

- ≫ 프로젝터의 램프는 소모성 부품임으로 최적의 작동을 위해서는 램프 사용 시간에 따라 교환하세요. 램프 사용 시간은 정보표시(INFO 버튼)에서 확인할 수 있습니다.
- ≫ 램프를 교체할 때 제품규격에 맞는 램프를 사용해야 합니다. 램프의 규격에 대한 내용은 사용설명서의 제품규격에 명시되어 있으며 동일 모델의 램프로 교체하세요.
  - 램프 모델명 : LAMP-MERCVRY-Philips
  - 램프 제조사 : Philips Lighting
  - 램프 수명 : 2000시간
  - 램프 타입 : 300W UHP
- ≫ 램프를 교체 하기 전에 항상 전원선이 분리 되어 있는지 확인 하세요.
- ≫ 전원이 분리 되어도 캠프 주변의 온도는 고온이기 때문에 냉각을 위해 최소 1시간이 지난 후 교체 작업을 진행하세요.
- ≫ 프로젝터의 램프는 제품 왼쪽의 뒷부분에 위치해 있습니다.
- ≫ 캠프 교환을 위해 제품을 뒤집을 경우에는 깨끗하고 평평한 곳에서 부드러운 천 등으로 제품 표면을 보호한 뒤에 뒤집으세요.
- ≫ 제거한 램프를 가연 물질 근처나 어린이의 손이 닿는 곳에 방치하지 마세요. 화상을 입거나 다칠 수 있습니다.
- ≫ 램프 덮개 주위나 램프 내부로 유입된 먼지 또는 이물질은 적절한 도구를 사용하여 제거하시기 바랍니다.
- ≫ 램프를 취급할 경우 손잡이 부분 이외의 부분이 신체에 접촉되지 않도록 주의하세요. 램프 취급에 문제가 있을 경우

투사되는 영상의 화질에 영향을 주거나, 램프의 수명 단축 요인으로 작용할 수 있습니다.

≫ 램프 교환 후 램프 덮개 조립이 완전하지 못한 경우 안전을 위해 프로젝터 동작이 정상적으로 이루어지지 않도록 설계 되었습니다. 정상 동작이 이루어지지 않을 경우 표시등의 동작상태를 참조하세요.

### 프로젝터 램프 교환 순서

선 분리 후 최소 1시간이 지난 후에 해 있습니다. 제품의 왼쪽면이 보이 태에서 (B) 부분을 잡아 당겨 덮개 작업을 진행하세요.

🚺 램프는 고온, 고압 제품이므로 전원 2 램프는 제품의 왼쪽 뒷부분에 위치 3 그림에 표시된 (A) 부분을 누른 상 도록 세운 후 램프 커버의 나사를 분리해 주세요. \* 제품이 넘어가지 않도록 주의하세

를 열어 주세요.

![](_page_36_Picture_6.jpeg)

![](_page_36_Picture_7.jpeg)

분리한 후 (B) 부분을 잡아 열어주 세요.

![](_page_36_Picture_9.jpeg)

👍 그림에 표시된 (A) 부분의 나사를 🛛 5 그림에 표시된 부분의 나사를 분리 🚯 그림과 같이 램프 손잡이를 올려서 해 주세요.

![](_page_36_Picture_11.jpeg)

잡고 당겨주세요.

![](_page_36_Picture_13.jpeg)

![](_page_36_Picture_14.jpeg)

≫ 새로운 램프의 결합 순서는 분해순서의 반대로 진행해 주세요.

### 🔁 램프 불량 서비스 안내

#### 제품 무상 서비스 기간

- ▷ 소모성 램프 불량 : 구입일로부터 6개월 이내
- ▷ 유무상 서비스 접수처 : (주)싱크트론 : 031-234-8272

#### 부품 구입처 안내

- ▷ 제품구입처
- ▷ (주)싱크트론 : 031-234-8272

| 보관 및 관리 | 서비스센터 안내 | 기타 | 저작권 |

![](_page_36_Picture_24.jpeg)

![](_page_37_Picture_0.jpeg)

고객상담실 ••••• 서울 02-541-3000 | 080-022-3000

인터넷 홈페이지 ••••••••

서비스센터 홈페이지 ••••••••

고객이 직접 원하는 날짜와 시간에 서비스 접수 및 실시간 사이버 상담이 가능한 사이버 서비스센터를 운영하고 있습니다.

한국서비스 품질 우수기업 마크 •••••

사후봉사가 우수한 기업에 국가기관인 산업자원부 기술표준원이 품질을 보증하는 인증 마크

http://www.sec.co.kr/monitor

http://www.3366.co.kr http://www.samsungsvc.co.kr

삼성전자 서비스는 고객의 입장에서 한번 더 생각하고 확실한 기술과 따뜻한 인간미, 완벽한 고객시스템을 바탕으로 최상의 서비스를 제공해 드리고자 항상 연구하고 있으며 고객의 생활속에 가족과 같이 함께하는 회사가 되겠습니다.

왿 제품의 모델명, 고장상태, 연락처를 정확히 알려 주시면 고객 여러분의 궁금점에 대하여 신속한 서비스를 제공하겠습니다.

서비스센터 대표전화 ••••••••

![](_page_37_Picture_3.jpeg)

▶ 전화 번호와 주소는 예고 없이 변경 될 수 있습니다.

전국 어디서나 1588-3366

![](_page_37_Figure_6.jpeg)

#### ▷ 백라이트 리모컨

어두운 환경에서의 사용 편의를 위하여 리모컨 버튼에 불빛이 켜져 어두운 환경에서도 버튼을 잘 구분할 수 있는 리모컨입니 다.

#### ≫ 블랙 레벨

어두운 신호의 밝기 기준을 입력신호의 표준에 맞는 설정을 통하여 어두운 화면을 선명하게 볼 수 있습니다. 입력 신호의 표준 과 맞지 않는 설정일 경우 어두운 화면이 포화되어 잘 보이지 않게 되거나 밝아져 뿌옇게 보이게 됩니다.

#### ≫ 색상 표준

각 국가별, 지역별 방송 방식 표준에 의해 정해진 기본 색상 표준 입니다.

#### ≫ 색온도

색좌표에 따른 색의 온도를 표시합니다. 수치가 높을 수록 차가운 느낌으로, 낮을 수록 따뜻한 느낌으로 표현됩니다.

#### 》 아날로그 방송

방송국에서 영상/음성 신호를 NTSC 규격으로 전송하는 기존의 신호를 말합니다.

#### ≫ 안테나 입력 단자

TV의 안테나선을 연결하는 단자입니다. 둥근 모양의 동축선을 연결하도록 되어 있으며 공중파 방송을 시청할 때 주로 이용합 니다.

#### ≫ 오버스캔

사용자의 기호에 따라 또는 입력되는 영상 신호의 외곽에 불필요한 신호가 있을 경우, 화면 외곽의 정해진 영역을 잘라 내어 화 면에 표현되지 않도록 설정할 수 있습니다. 일부 매우 열악한 영상 신호의 경우 외곽의 불필요한 신호가 일부 표현 될 수 있습니다.

#### ≫ 외부 입력

비디오나 캠코더, DTV 수신기, DVD 등의 영상기기를 입력하는 것을 외부입력이라고 합니다.

#### ≫ 위성방송

인공위성을 이용한 방송으로 난시청 지역 없이 전국 어디서나 선명한 화질과 음질로 시청할 수 있으며 기존 공중파 방송을 포 함 채널수가 100 여개에 이릅니다. 이를 보기 위해서는 별도의 수신기를 설치해야 합니다.

#### ▷ 컴포넌트 단자 (녹색, 청색, 적색)

명암 신호를 분리해서 전송/수신하는 단자로 영상 연결 방식 중 가장 우수한 화질을 제공합니다.

#### ≫ 케이블 방송

공중파 방송과 대응하는 개념으로 전파가 아닌 케이블을 통하여 신호를 전송하는 방송입니다. 이를 보기 위해서는 지역 케이블 방송에 가입하고 별도의 수신기를 설치해야 합니다.

#### ≫ AV 리시버

많은 수의 외부 입력에 대하여 이를 입력받거나, 분배하거나, 스위칭 하는 기기입니다.

#### ➢ COMPOSITE 입력 단자

일반적인 영상 입력 단자(황색)입니다. 영상의 밝기와 색상 신호가 혼합되어 있습니다.

#### DVD (Digital Versatile Disc)

MPEG-2의 영상 압축기술을 이용해 비디오, 게임, 오디오 어플리케이션 등 멀티미디어를 저장할 수 있는 CD 크기의 대용량 디스크입니다.

#### DLP (Digital Light Processing)

미국의 TI(사)에서 개발한, DMD 패널을 이용한 디지털 화면 표현 기술을 말합니다.

➢ DLP HD2, DC2, DC3

DMD 패널의 등급을 표현하는 것입니다.

DMD (Digital Micromirror Device) DLP 기술을 구현하는 패널입니다. 해상도 크기만큼의 작은 거울로 구성되어 있습니다.

#### ➢ RS-232C 포트(서비스 입력 단자용)

서비스를 위한 단자입니다. RS-232C라는 통신 규격을 이용한 단자입니다.

#### ➢ S−VIDEO 입력 단자

슈퍼-비디오라고 불리며 영상 신호의 밝기와 색상 신호가 분리되어 있어 좀 더 선명한 영상을 볼 수 있습니다.

#### 5배속, 6 Segment Color Wheel 백색광을 화면을 구성하는 기본색으로 분해하는 광학 부품입니다.

자활용 센터환경보호 및 자원 재활용을 위해 폐 전자제품은 다음과 같이 처리하셔야 합니다.

≫

### 무료처리

삼성전자 대리점으로 부터 제품을 새로 구입하고 기존 제품을 버리고자 하는 경우, 신제품 배달시 무료로 처리해 드립니다.

![](_page_39_Figure_2.jpeg)

### ≫ 유료처리

신규 제품 구입 없이 기존에 사용하던 제품을 버리고자 하는 경우, 관할 동사무소에 연락하시어 처리하시면 됩니다.

![](_page_39_Picture_5.jpeg)

### 삼성전자의 [녹색경영]

![](_page_39_Picture_7.jpeg)

삼성전자는 1992년 6월 환경 경영 체제 구축을 통해 환경오염 사고를 예방하고, 지속적인 개선을 위한 '환경방침'을 발표한 데 이어 1996년 5월 [녹색경영]을 선언하였습니다.

삼성전자의 녹색경영은 환경, 안전, 보건을 기업 경영 활동의 핵심요소로 인식하고 이를 적극 추진 함으로써 인류의 풍요로운 삶의 구현과 지구환경 보전에 동참하겠다는 의지의 표현입니다.

| 보관 및 관리 | 서비스센터 안내 | 기타 | 저작권 |

![](_page_39_Picture_11.jpeg)

본 설명서에 있는 내용은 성능 개선을 위해 사전 예고 없이 변경될 수 있습니다. ©2007 삼성전자주식회사

본 설명서의 저작권은 삼성전자(주)에 있습니다. 삼성전자(주)의 사전 허가 없이 설명서 내용의 일부 또는 전부를 무단 사용하거나 복제하는 것은 금지되어 있습니다.

![](_page_40_Picture_0.jpeg)